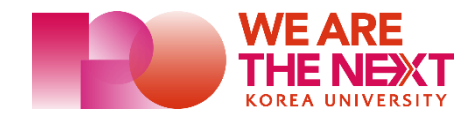

## 고려대학교 무선 Wi-Fi 사용 안내

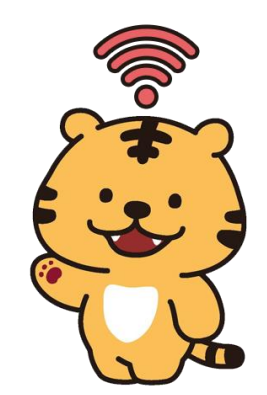

SSID : eduroam, KUWIFI, KUWIFI\_GUEST

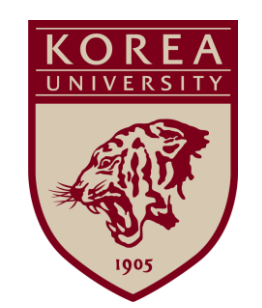

디 지 털 정 보 처

#### 1. Windows 사용 가이드 (eduroam, KUWIFI)

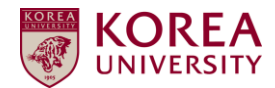

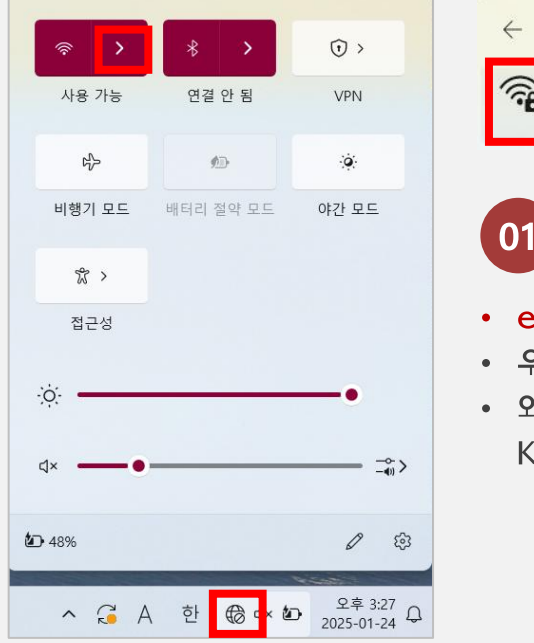

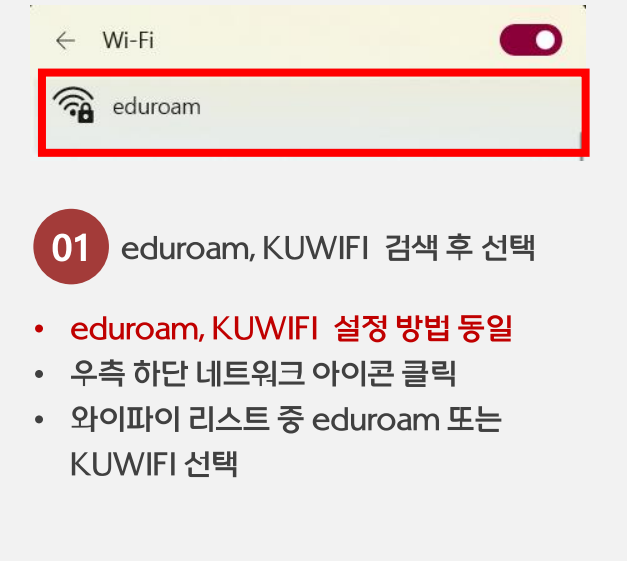

연결 선택

| $\leftarrow$ | Wi-Fi             |    |
|--------------|-------------------|----|
| ()           | eduroam<br>연결하는 중 |    |
|              | 사용자 이름과 암호 입력     |    |
|              | 사용자 이름            |    |
| L            | 암호                |    |
|              | 확인                | 취소 |

#### 02 아이디/암호 입력 후 연결

- 사용자 이름: 포탈(KUPID) 아이디
- 암호:포탈(KUPID) 패스워드
- 암호 분실 시 포탈에서 비밀번호 재설정
- eduroam의 경우 <mark>타 기관에서 접속 시</mark> 포탈ID@korea.ac.kr/포탈PW 입력

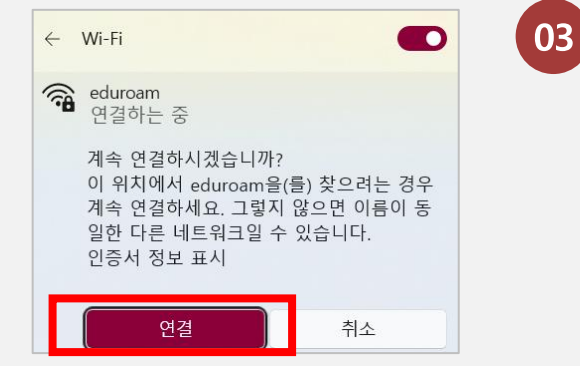

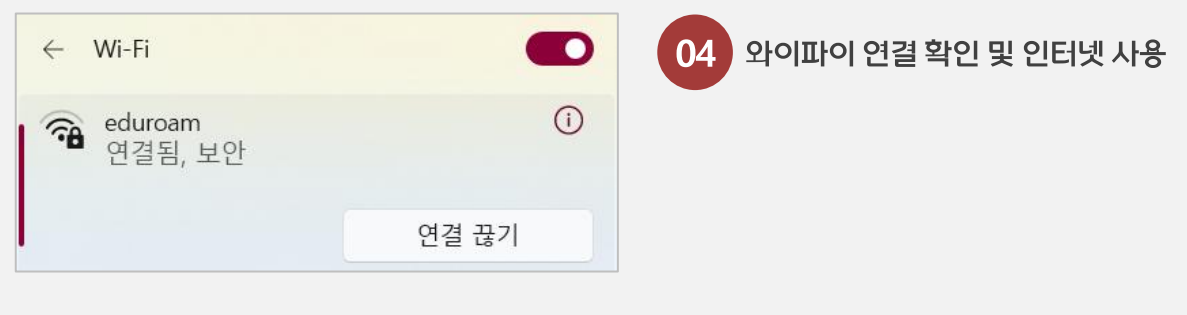

※ <u>Windows 7, 8 인 경우 별도 프로그램 설치 필요</u> : <u>관련 링크</u>

※ 연결에 문제가 있는 경우 SSID 삭제 후 재접속(5. 삭제 가이드 참조)

#### 2. IOS(아이폰) 사용 가이드 (eduroam, KUWIFI)

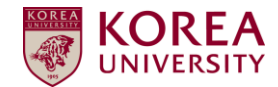

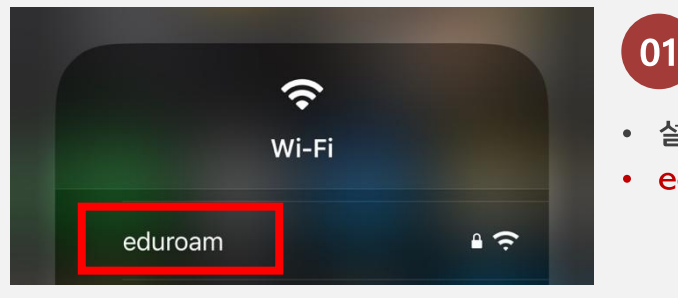

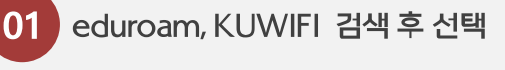

- 설정 > Wi-Fi 또는 단축 아이콘
- eduroam, KUWIFI 설정 방법 동일

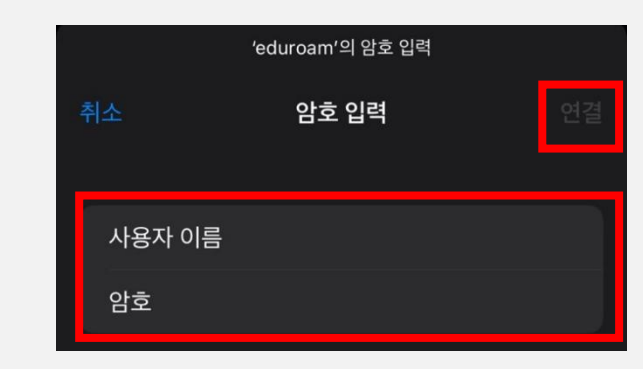

02 아이디/암호 입력 후 연결

- 사용자 이름: 포탈(KUPID) 아이디
- 암호:포탈(KUPID) 패스워드
- 암호 분실 시 포탈에서 비밀번호 재설정
- eduroam의 경우 타 기관에서 접속 시 포탈ID@korea.ac.kr/포탈PW 입력

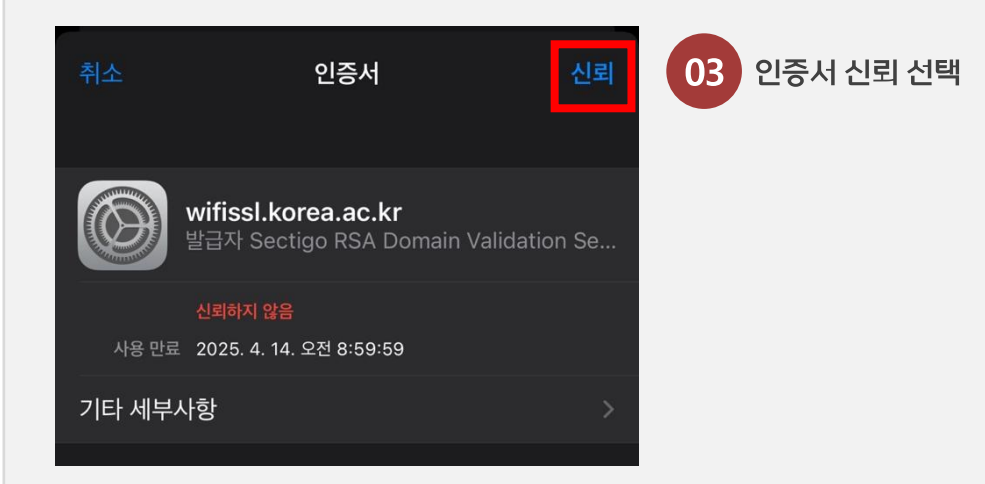

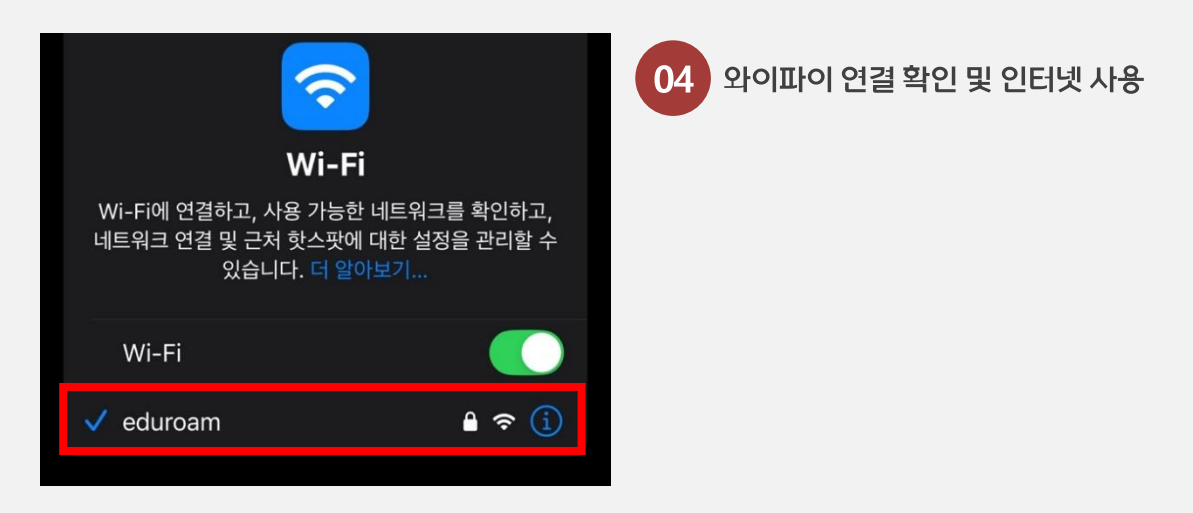

※ 연결에 문제가 있는 경우 SSID 삭제 후 재접속(5. 삭제 가이드 참조)

| EAP 방식<br>TTLS            |  |
|---------------------------|--|
| 2단계 인 <del>증</del><br>PAP |  |
| 익명 ID                     |  |
|                           |  |

KUWIFI

경우 PAP 선택 • 스크롤 하단에 연결 버튼 클릭

- 2단계 인증이 PAP 설정이 안되어 있을
- EAP 방식 > TTLS 선택

03 인증 방식 선택 및 연결

※ Android는 버전에 따라 일부 화면이 다를 수 있습니다. ※ 연결에 문제가 있는 경우 SSID 삭제 후 재접속(5. 삭제 가이드 참조)

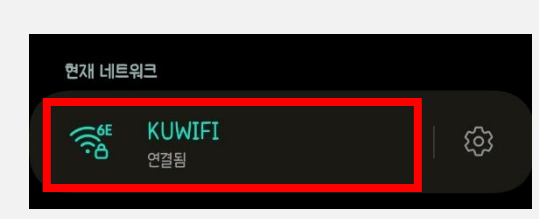

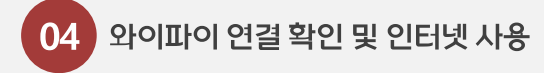

※ 인증 안함 선택이 안 되는 경우 시스템 인 증서 선택 후 wifissl.korea.ac.kr 기입

- 더보기 선택
- CA 인증서 > 인증 안함 선택
- eduroam의 경우 타 기관에서 접속 시 포탈ID@korea.ac.kr/포탈PW 입력
- 암호 분실 시 포탈에서 비밀번호 재설정
- 암호: 포탈(KUPID) 패스워드
- 사용자 이름: 포탈(KUPID) 아이디

아이디/암호 입력, 인증서 선택 02

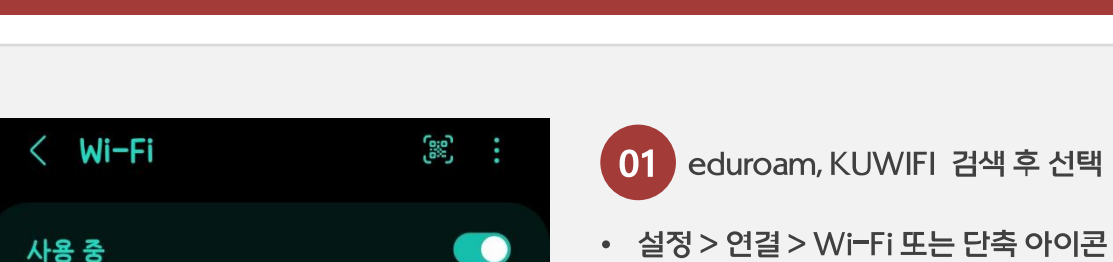

eduroam, KUWIFI 검색 후 선택

• eduroam, KUWIFI 설정 방법 동일

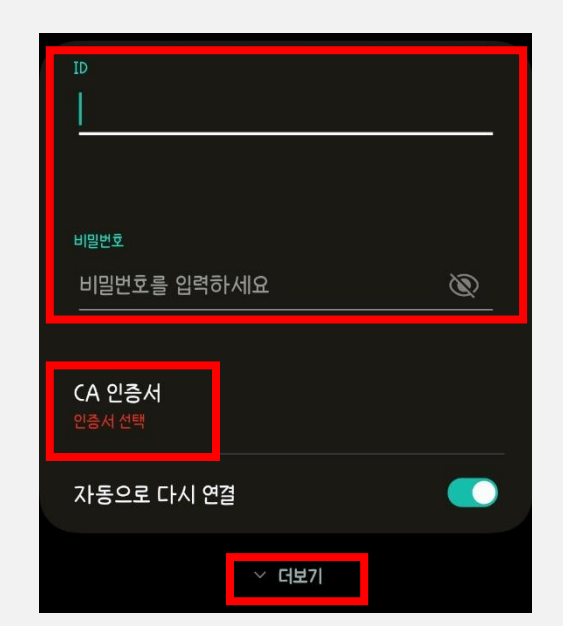

#### 3. Android 사용 가이드 (eduroam, KUWIFI)

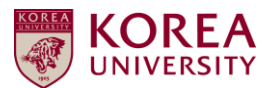

### 4. 외부인(Guest) 사용 가이드 (KUWIFI\_GUEST)

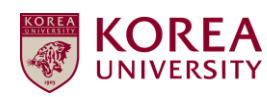

고려대학교 방문자(Guest) 전용 Wi-Fi 로 별도의 인증 절차가 없는 공개형 서비스입니다.

최대 속도 제한 및 1회 접속 시 최대 접속 시간 제한이 설정되어 있습니다.

과다 트래픽 유발이나 유해사이트 접속 등 비정상 이용이 감지 되는 경우 접속이 완전 차단 될 수 있습니다.

본교 구성원은 전용 보안 Wi-Fi인 eduroam 또는 KUWIFI를 이용해 주시기 바랍니다.

※ 중요한 개인정보, 금융거래 정보 이용은 자제해 주시길 바랍니다.

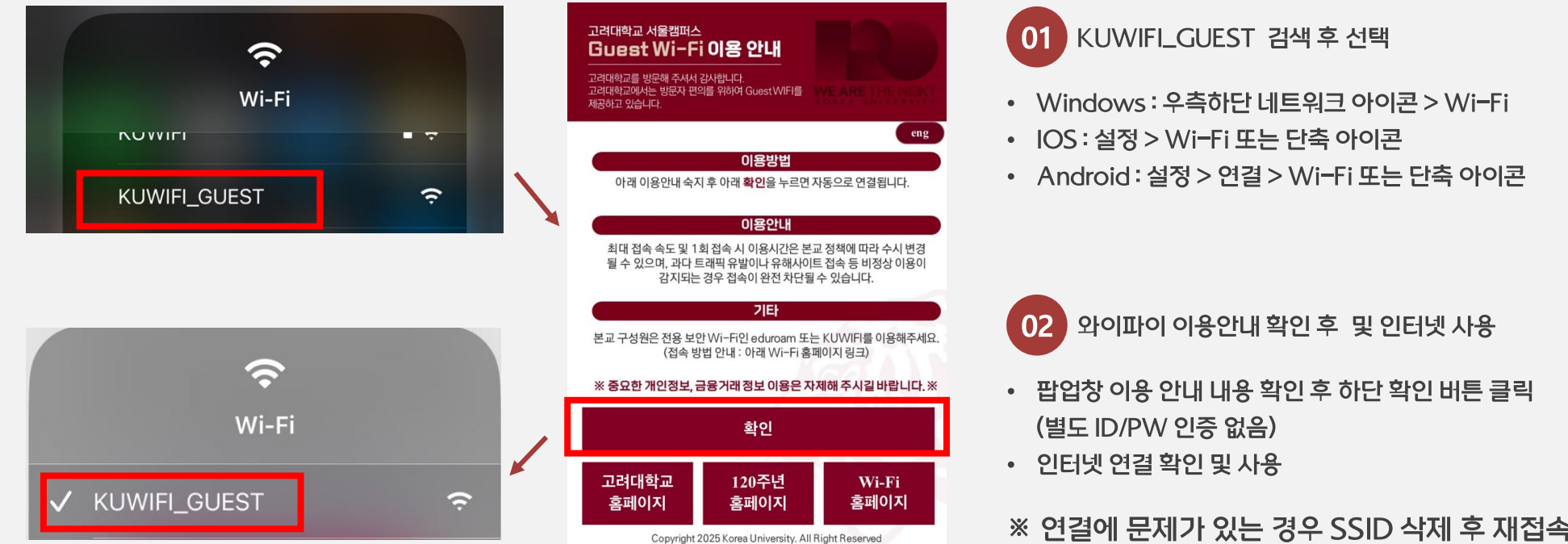

※ 연결에 문제가 있는 경우 SSID 삭제 후 재접속(5. 삭제 가이드 참조)

## 5. 와이파이 SSID 삭제 가이드

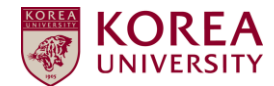

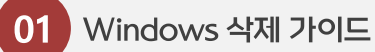

설정 > 네트워크 및 인터넷> Wi-Fi >
알려진 네트워크 관리 > eduroam 또는 KUWIFI 삭제

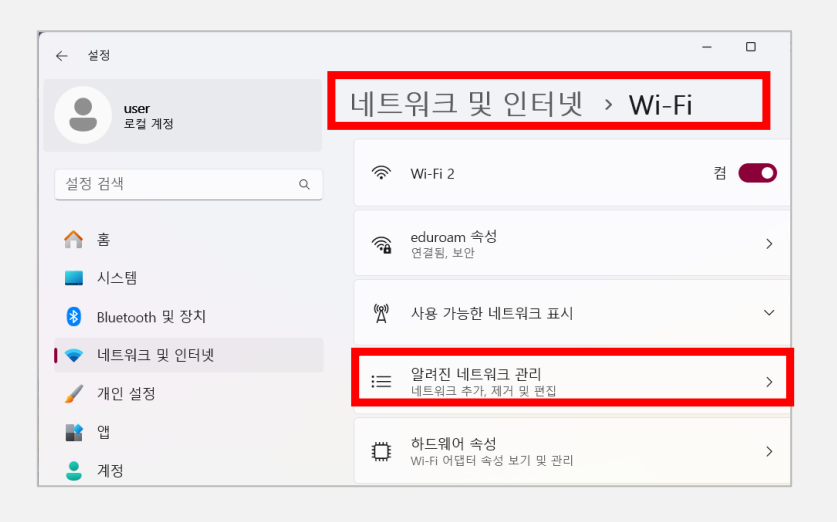

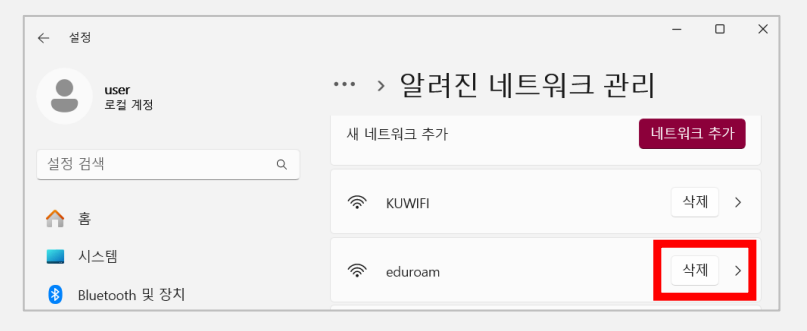

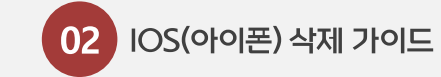

 설정 > Wi-Fi > eduroam 또는 KUWIFI 우측 아이콘 클릭 > 이 네트워크 지우기 클릭

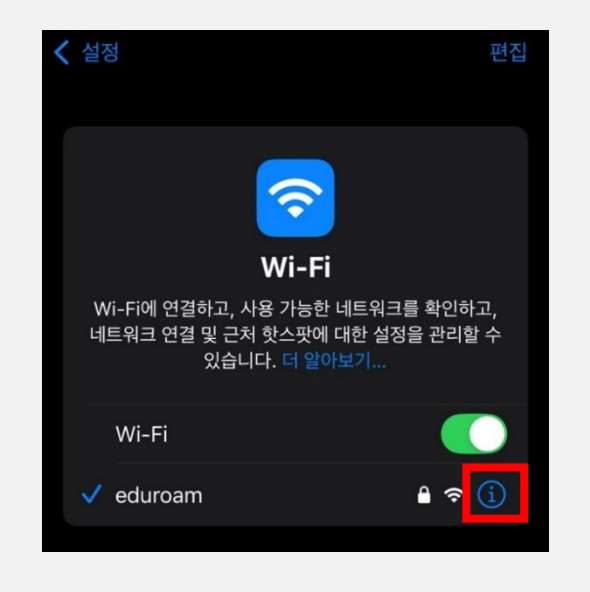

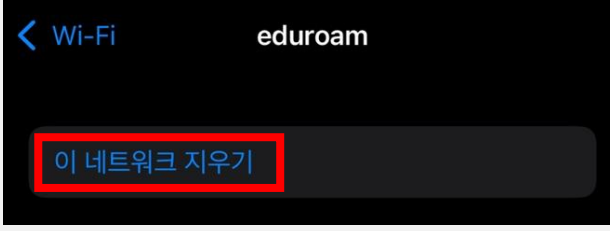

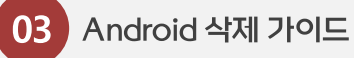

설정 > 연결 > Wi-Fi > eduroam 또는 KUWIFI 우측
아이콘 클릭 > 하단에 지우기 클릭

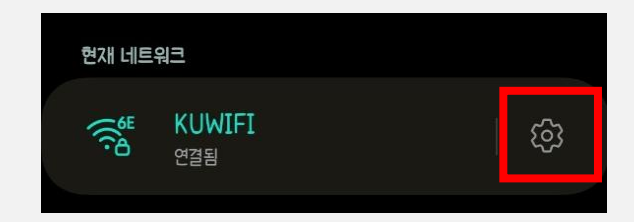

#### ※ 우측 아이콘이 없을 경우 와이파이 길게 누르기

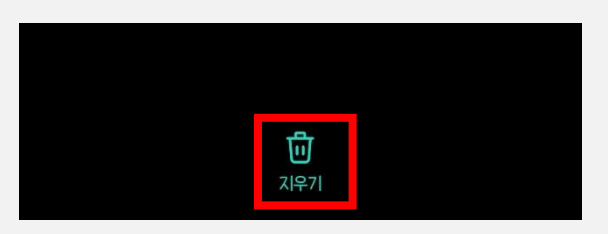

# Thank You

ESG

Y

STATUS

STATUS

-

11111111

4441111